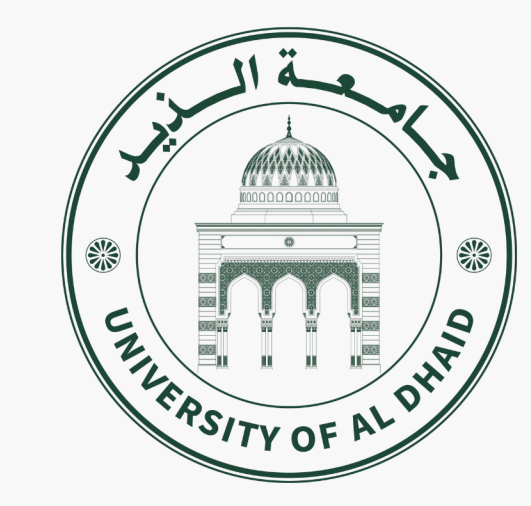

# **Apply Application Guide**

دليل تقديم طلب القبول

## **Important Notes:**

#### Please prepare the required documents before start the application

(Passport - EID - Family book - Mother's Passport - Good Conduct Certificate Health Certificate - Secondary School Certificate - Official Photos)

In case the link expired or you just saved the request as draft without submitting it, You can retrieve your application and your saved information through the link below

**Retrieval link** 

لأي استفسارات - For any inquiries admission@uodh.ac.ae 06-8024444

#### ملاحظات هامة:

الرجاء تجهيز المستندات المطلوبة قبل البدء بالطلب

(جواز السفر - المهوية الإماراتية - خلاصة القيد - جواز سفر الأم -شهادة حسن السيرة والسلوك - الشهادة الصحية - شهادة المدرسة - صورة شخصية)

في حال تم انتهاء مدة صلاحية الرابط أو حفظ الطلب كمسودة وعدم تسليمه بشكل نهائي، يمكنك استعادة الطلب والمعلومات المحفوظة فيه من خلال الرابط التالي

ابط استرجاع الطلب

| Apply Reques                                                                | t - UODH                                                                                                    |                                                                                                    |
|-----------------------------------------------------------------------------|----------------------------------------------------------------------------------------------------|----------------------------------------------------------------------------------------------------|
| Fill out your Tofo - And At dat                                             |                                                                                                    |                                                                                                    |
|                                                                             | ) الرجاء تعبنة بيا                                                                                                    |                                                                                                    |
| Tell us more about yourself or <u>Cliv</u>                                  | ck Here to retrieve an application                                                                                                    | ition.                                                                                                    |
| First Name *<br>AHMED                                                       |                                                                                                    | Last Name *<br>MOHAMMED                                                                                                    |
| You will use the first email addre                                          | ss entered to access your app                                                                                                    | lication.                                                                                                    |
| Email Address *<br>XXXXXX@hotmail.com                                       |                                                                                                    |                                                                                                    |
| Country Phone Number<br>+971 56 1                                           | er*<br>104 0015                                                                                                    |                                                                                                    |
| -Would you like to apply or r<br>I would like to app<br>I would like to req | request more information?<br>ply<br>uest more information                                                                                                    |                                                                                                    |
| Student Type                                                                | — الجنس - Gender -                                                                                                    | Interested College                                                                                                    |
| New Student                                                                 | Male                                                                                                    | Arts, Science,<br>Information<br>Technology and                                                                                                    |
| O Vistor                                                                    | O Female                                                                                                    | Communication                                                                                                    |
| O Transfer                                                                  |                                                                                                    | O Law                                                                                                    |
|                                                                             |                                                                                                    | Administration                                                                                                    |
|                                                                             |                                                                                                    | Agriculture                                                                                                    |
|                                                                             |                                                                                                    | O Veterinary Medicine                                                                                                    |
|                                                                             | First Name *<br>AHMED<br>You will use the first email address<br>Email Address *<br>XXXXXX@hotmail.com<br>Country Phone Numb<br>+971 56 1<br>-Would you like to apply or<br>① I would like to apply or<br>② I would like to apply<br>③ I would like to req<br>-Student Type<br>③ New Student<br>○ Vistor<br>○ Transfer | First Name*         AHMED         You will use the first email address entered to access your app         Email Address *         XXXXX@hotmail.com         Country       Phone Number*         +971 56 104 0015         Would you like to apply or request more information?         I would like to apply         I would like to request more information         Student Type         New Student         Vistor         Transfer |

University of Al Dhaid

Ellucian Privacy Policy

#### Press SUBMIT once finish

اضغط على زر SUBMIT عند الانتهاء

Thank you for your interest, AHMED MOHAMMED.

An email with the link to your application has been sent to xxxxx @hotmail.com It could take a few minutes to show up in your inbox.

Thank You

Admissions Team

University of Al Dhaid

Didn't receive an email?

Resend email

<u>University of Al Dhaid</u>

Ellucian Privacy Policy

Your request has been submitted successfully Please check your Email Address

> تم تقديم طلبك بنجاح الرجاء مراجعة بريدك الإلكترونى

| 📃 Home View Help    |                                                                                                    |
|---------------------|----------------------------------------------------------------------------------------------------|
| New mail 🗸 🛈 Delete | e 🗸 🖻 Archive 🕕 Report 🗸 🕞 Move to 🗸 https://www.september.com/andles/andles/andle |
| ✓ Folders           | $\times$ $\checkmark$                                                                                                    |
| ■ Inbox 19047       |                                                                                                    |
| Di Junk Email 219   | رابط التقديم - University of Al Dhaid - Application link                                                                                                    |
| Drafts 12           | Welcome to the University of Al Dhaid                                                                                                    |
| ➢ Sent Items        |                                                                                                    |
| 🔟 Deleted Items     | Hello AHMED,                                                                                                    |
| Archive             | We are pleased to welcome you to the University of Al Dhaid and appreciate your interest in joining our academic community.                                                                                                    |
| Conversation Histo  |                                                                                                    |
| Notes               | We are honored that you have chosen to begin your educational journey with us. Through this system, you can easily submit you                                                                                                    |
| D Notes_0           |                                                                                                    |
| 202                 | You have been provided with a unique <b>Link</b> to access the application form. Please note that the link is valid for <b>only 15 minute</b> . This measure is part of our commitment to pre-sting your data security.                                                                                                    |
| ູ້ດັ່ງ Go to Groups |                                                                                                    |
|                     | If you encounter any difficulties or have any questions, please do not hesitate to contact us at:                                                                                                    |
|                     | admission@uodh.ac.ae                                                                                                    |
|                     | We wish you a smooth application process and a successful beginning to a promising academic future.                                                                                                    |
|                     |                                                                                                    |
|                     | فيه رابط<br>Best regards.                                                                                                    |
|                     | Admissions and Registration Department                                                                                                    |
|                     | University of Al Dhaid                                                                                                    |

| り Undo …                                              |  |
|-------------------------------------------------------|--|
|                                                       |  |
|                                                       |  |
|                                                       |  |
|                                                       |  |
|                                                       |  |
| Ι.                                                    |  |
|                                                       |  |
| your admission application to the University.         |  |
| <b>tes</b> , so we kindly ask you to use it promptly. |  |
|                                                       |  |
|                                                       |  |
| application link form                                 |  |
| Press the link                                        |  |
| سوف يصلك بريد إلكترونى كالتالى فب                     |  |
| لنموذج القبول                                         |  |
| اضبغط على الرابط                                      |  |

|   | 📃 Home View Help                                        |                                                                                                    |
|---|---------------------------------------------------------|----------------------------------------------------------------------------------------------------|
|   | ✓ New mail ✓ ⑪ Delete                                   | e 🗸 🖻 Archive 🕕 Report 🗸 🕞 Move to 🗸 https:// https:// https// https:// https:// https:// https// https// htt |
| * | ✓ Folders                                               | $\times$ $\checkmark$                                                                                                    |
| ~ | ■ Inbox 19047                                           | رابط التقديم - University of Al Dhaid - Application link                                                                                                    |
| w | Drafts 12                                               |                                                                                                    |
| x | Sent Items                                              | ، AHMED مرحبًا                                                                                                    |
| • | ⑪ Deleted Items                                         | .نرحب بك في جامعة الذيد، ويسعدنا اهتمامك بالانضمام إلى مجتمعنا الأكاديمي                                                                                                    |
|   | <ul> <li>Archive</li> <li>Conversation Histo</li> </ul> | .ويشرّفنا أنك اخترت بدء مسيرتك التعليمية معنا، حيث نتيح لك من خلال هذا النظام تقديم طلب الالتحاق بالجامعة بسهولة ويسر                                                                                                    |
|   | Notes                                                   | ں للوصول إلى طلب التقديم، علمًا بأن الرابط التالي صالح للاستخدام <u>لمدة <b>15 دقيقة فقط</b>،</u> لذا نرجو منكم استخدامه وذلك ضمن إجراءاتنا للحفاظ على أمان بياناتك                                                                                                    |
|   | D Notes_0                                               |                                                                                                    |
|   | ෆී Go to Groups                                         | في حال واجهتِ أي صعوبة أو كانت لديكِ استفسارات، لا تتردد في التواصل معنا عبر البريد الإلكتروني التالي:<br>admission@uodh.ac.ae                                                                                                    |
|   |                                                         |                                                                                                    |
|   |                                                         | نتمنى لك تجربه تعديم سلسه وبدايه موقفه نحو مستعبل اكاديمي واعد.<br>Please note that the link is<br>،مع أطيب التحيات                                                                                                    |
|   |                                                         | صالح لمدة 15 دقيقة فقط                                                                                                    |
|   |                                                         | $\leftarrow$ Reply $\rightarrow$ Forward                                                                                                    |

| り Undo …                              |   |
|---------------------------------------|---|
|                                       |   |
|                                       |   |
|                                       |   |
|                                       |   |
|                                       |   |
|                                       |   |
|                                       |   |
| لقد تم تزویدك <b>برا<u>بط</u>خا</b> ص |   |
|                                       |   |
|                                       |   |
|                                       | 1 |
|                                       |   |
| s valid only for 15 minutes           |   |
| يرجى العلم بأن الرابط ه               |   |
|                                       |   |
|                                       |   |
|                                       |   |

# **Applications home**

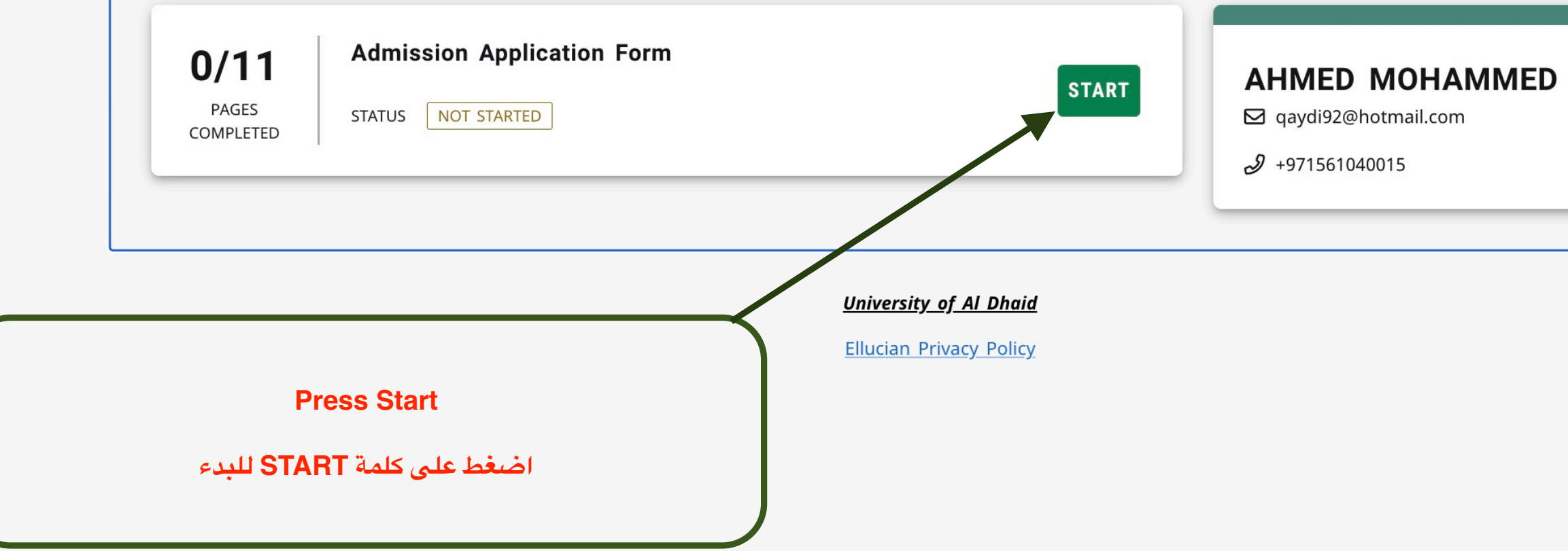

# START NEW APPLICATION OHAMMED nail.com 5

| «                                                    |                                                                                                    |
|------------------------------------------------------|----------------------------------------------------------------------------------------------------|
| <b>命 APPLICATIONS HOME</b>                           | Welcome                                                                                                    |
| Admissions Requirements                              | Dear New Students,<br>Peace be upon you,                                                                                                    |
| ♂ Welcome                                            |                                                                                                    |
| المعلومات - Personal Information الشخصية<br>الشخصية  | It is our great pleasure and honor to welcome you to <u>University of Al Dhaid</u> , and to congratulate you on joining this distinguished acader have chosen to begin your academic journey at a university that believes in your potential and places your aspirations at the heart of its economic process.                                                                                                    |
| Demographics Information - البيانات<br>الديموغرافية  | The beginning of your university journey marks a pivotal stage in your life, and we are confident that you are well prepared for it—with prepared for it—with prepared for it—wit |
| المواطنة - Citizenship                               | Dhaid, you will find an inspiring academic environment, highly qualified faculty members, and dedicated administrative teams working d                                                                                                    |
| معلومات - Enrollment Information الالتحاق            | We encourage you to seize every opportunity, participate actively in academic and student activities, and make the most of the resources a cultivated and flourish in the fields of innovation.                                                                                                    |
| معلومات -High School Information<br>المدرسة الثانوية |                                                                                                    |
| درجات الثانوية - High School Grades<br>العامة        | We warmly welcome you once again and wish you a successful and fulfilling academic journey.                                                                                                    |
| معلومات ولي الأمر - Parent Information               | With sincere regards,                                                                                                    |
| الحالة الصحية - Health status                        | Admissions and Registration Department                                                                                                    |
| المستندات - Required Documents المطلوبة              |                                                                                                    |
| اقرار - Certification                                |                                                                                                    |
| Review and Submit                                    |                                                                                                    |

No saved changes

emic institution dedicated to nurturing minds and shaping the future. You educational mission.

passion, ambition, and a sincere desire for excellence. At University of Al diligently to provide a comprehensive university experience.

s and expertise the university offers. Here, the seeds of knowledge are

#### rst the WELCOME message will appear

ستظهر الرسالة الترحيبية فى الصفحة الأولى

يسرنا ويشرقنا أن نرحّب بكم في ر<u>حاب جامعة الذيد</u>، وأن نهنًكم بانضمامكم إلى هذا الصرح العلمي الذي يُعنى ببناء العقول وصناعة المستقبل. لقد اخترتم أن تبدأوا رحلتكم الأكاديمية في جامعة تؤمن بقدراتكم، وتضع

تمثّل انطلاقة مشواركم الجامعي مرحلة مفصلية في حياتكم، ونحن على يقين بأنكم أهل لها، بما تملكون من شغف، وطموح، ورغبة صادقة في التميز. وفي جامعة الذيد، ستجدون بيئة تعليمية محفّزة، وأعضاء هيئة .تدريس ذوي كفاءة عالية، وفرقًا إدارية تعمل بكل إخلاص لتوفير تجربة جامعية متكاملة

. نحثَّكم على اغتنام الفرص، والمشاركة الفاعلة في الأنشطة الأكاديمية والطلابية، والاستفادة من كل ما توفَّره الجامعة من موارد وخبرات. فهنا تنمو بذور المعرفة، وتزدهر في مجالات الابتكار

Press CONTINUE button at the end of the page

اضغط. على زر CONTINUE في نهاية الصفحة

السادة الطلبة الجدد

السلام عليكم ورحمة الله وبركاته

.نرحّب بكم أجمل ترحيب، ونتمنّى لكم مسيرة جامعية مكلّلة بالنجاح والتوفيق

،مع خالص التحية

إدارة القبول والتسجيل

جامعة الذيد

CONTINUE

## المعلومات الشخصية - Personal Information

in the Last Name enter your remaining English name (grandfather and Family name)

#### ᢙ APPLICATIONS HOME

#### Admissions Requirements

Velcome

الاسم باللغة الإنجليزية - English Name

in the First Name Field Enter your English First Name only

in the Middle Name Field enter your English Father name only

المعلومات - Personal Information الشخصية

O Demographics Information - الديموغر افية

المواطنة - Citizenship

O Enrollment Information - معلومات

معلومات -High School Information المدرسة الثانوية

O High School Grades - درجات الثانوية العامة

معلومات ولي الأمر - Parent Information

الحالة الصحية - Health status

O Required Documents - المستندات

(آفرار - Certification

Review and Submit

## \* الاسم الأول بالإنجليزية - English First Name AHMED Please write the name as in the passport اسم الوالد بالانجليزية - English Middle Name ALI \* اسم الجد و العائلة بالإنجليزية - English Last Name MOHAMMED Alketbi الاسم باللغة العربية - Arabic Name Please Enter your Arabic Name \* الاسم الأول بالعربية - Arbaic First Name أحمد الرجاء كتابة الاسم كما هو موجود في جواز السفر الاسم الاب بالعربية - Arabic Middle Name على \* اسم الجد والعائله بالعربية - Arabic Last Name محمد الكتبى

Fill in Personal Information

Enter your English Name (First, Middle, and Last Name)

Provide your Arabic Name (First, Middle, and Last Name).

as it appears on your passport.

قم بملئ المعلومات الشخصية

أدخل اسمك بالإنجليزية (الاسم الأول، اسم الأب، والعائلة) أدخل اسمك بالعربية (الاسم الأول، اسم الأب، والعائلة).

<u>كما هو مذكور في جواز السفر</u>

| Free II Address 1. MbH - 1.4                                                                                    |                                          | Enter your   |
|----------------------------------------------------------------------------------------------------|------------------------------------------|--------------|
| Qaydi92@hotmail.com                                                                                             |                                          |              |
| رقم الهاتف - none Number                                                                                        |                                          |              |
|                                                                                                    |                                          | (ما في ذلك   |
| Country Phone Number - رئم الهائف<br>+971 56 104 0015                                                           |                                          | (بىت ئاي ئات |
| العنوان الرنيسي - imary Address                                                                                 |                                          |              |
|                                                                                                    |                                          |              |
|                                                                                                    |                                          |              |
| * العنوان الأول - Address Line 1                                                                                |                                          |              |
| Address Line 1 - العنوان الأول<br>Sharjah                                                                       |                                          |              |
| Address Line 1 - العنوان الأول<br>Sharjah<br>Address Line 2 - العنوان الثاني<br>Address Line 2 - العنوان الثاني |                                          |              |
| Address Line 1 - العنوان الأول<br>Sharjah<br>Address Line 2 - العنوان الثاني<br>Aldhaid                         |                                          |              |
| Address Line 1 - العنوان الأول<br>Sharjah<br>Address Line 2 - العنوان الثاني<br>Aldhaid<br>Country - الدولة *   | للإسارة - Emirate - الإسارة *<br>Shariah |              |

<u>University of Al Dhaid</u>

Ellucian Privacy Policy

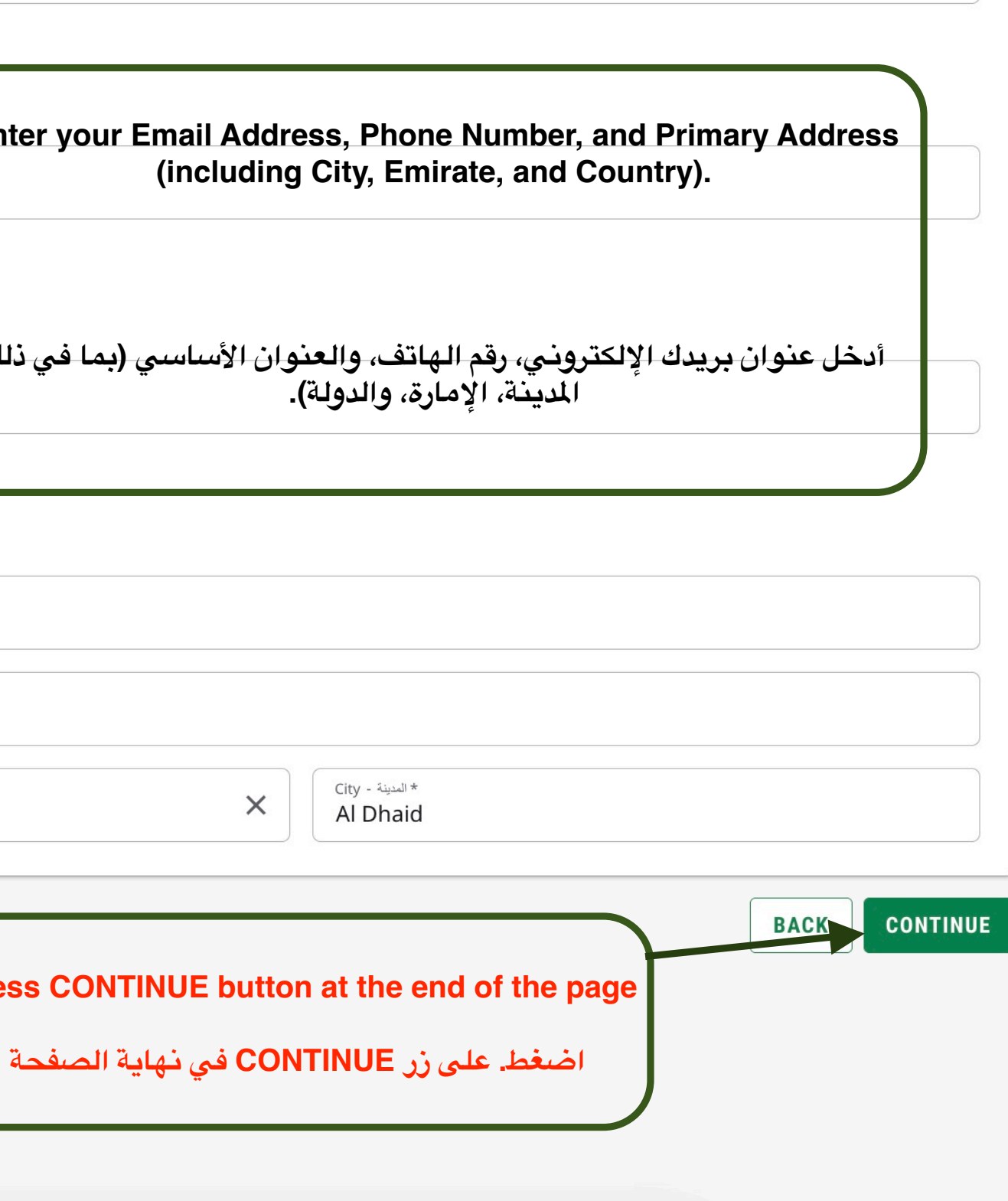

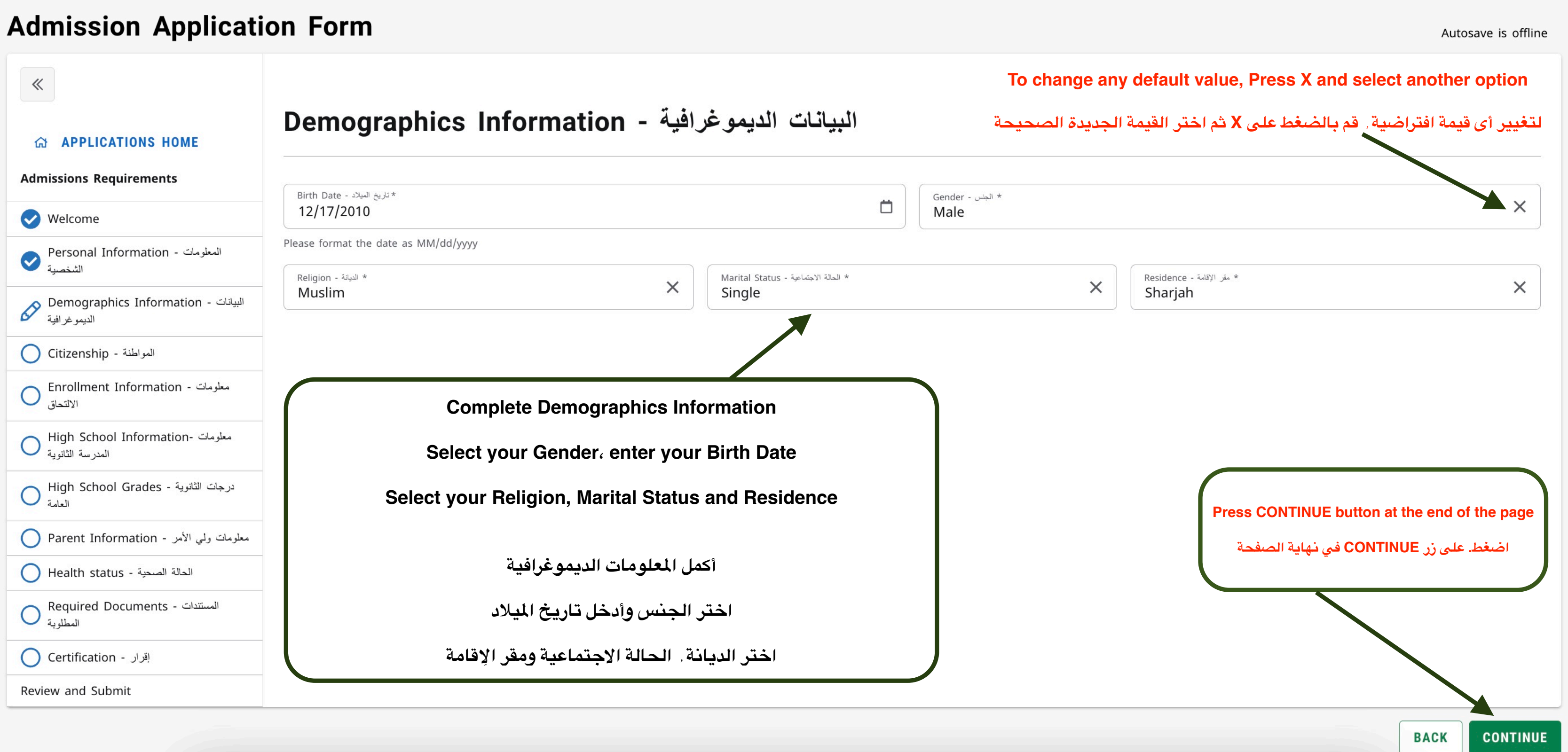

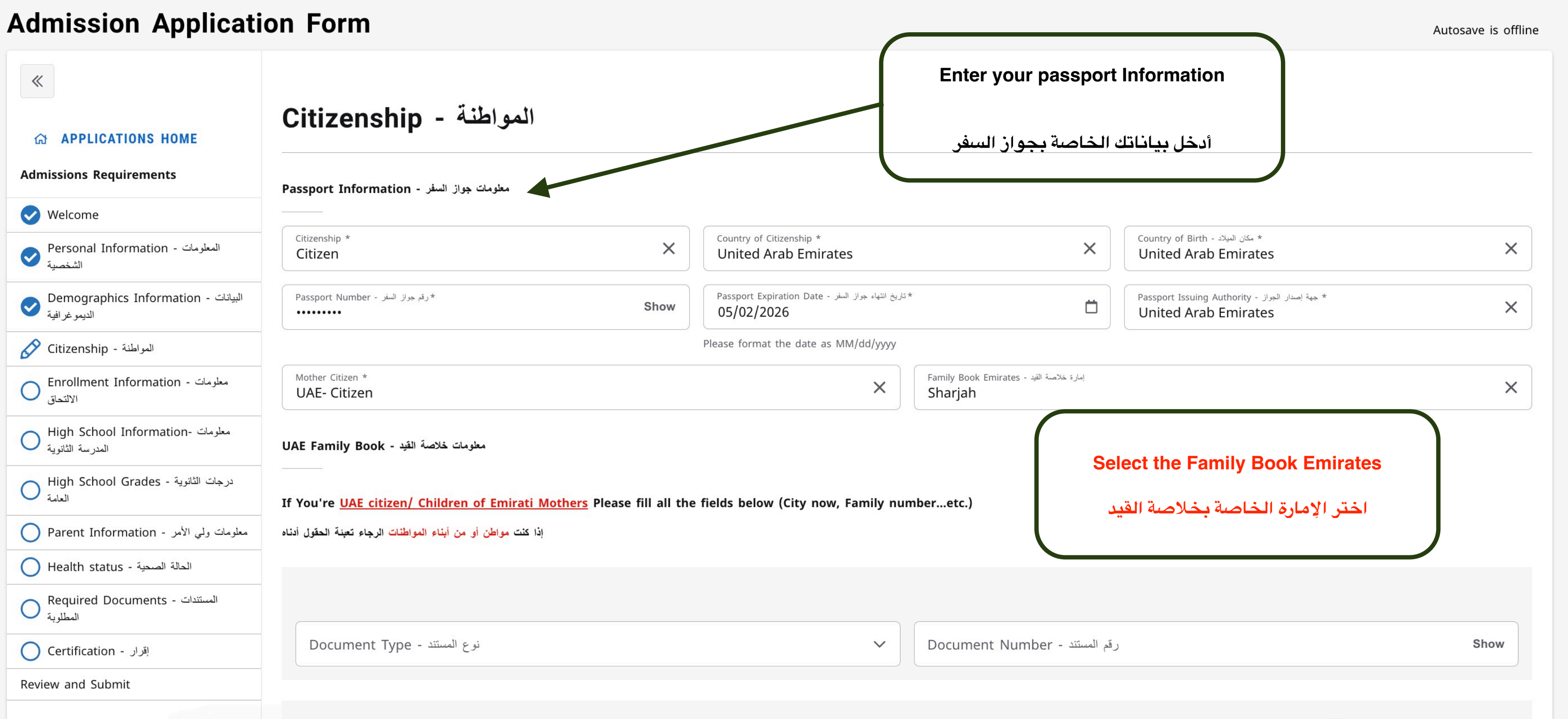

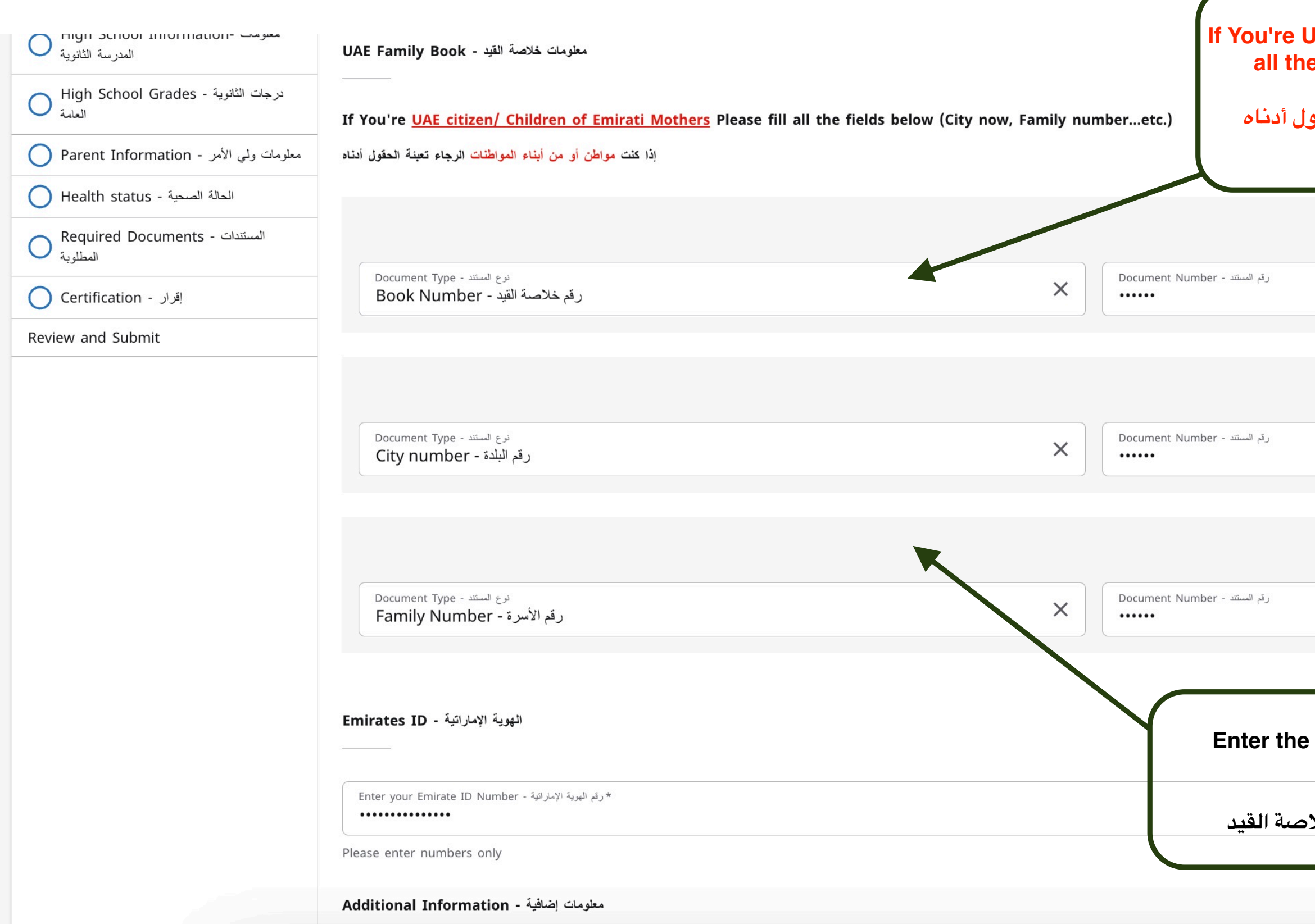

| AE citizen/ Children of Emirati M<br>fields below (City now, Family n<br>و من أبناء المواطنات الرجاء تعبئة الحق | others Please fill<br>umberetc.)<br>إذا كنت مواطن أ |
|----------------------------------------------------------------------------------------------------|-----------------------------------------------------|
|                                                                                                    | Show                                                |
|                                                                                                    | Show                                                |
|                                                                                                    | Show                                                |
| family book Information                                                                                         |                                                     |
| أدخل البيانات الخاصة بخ                                                                                         | Show                                                |

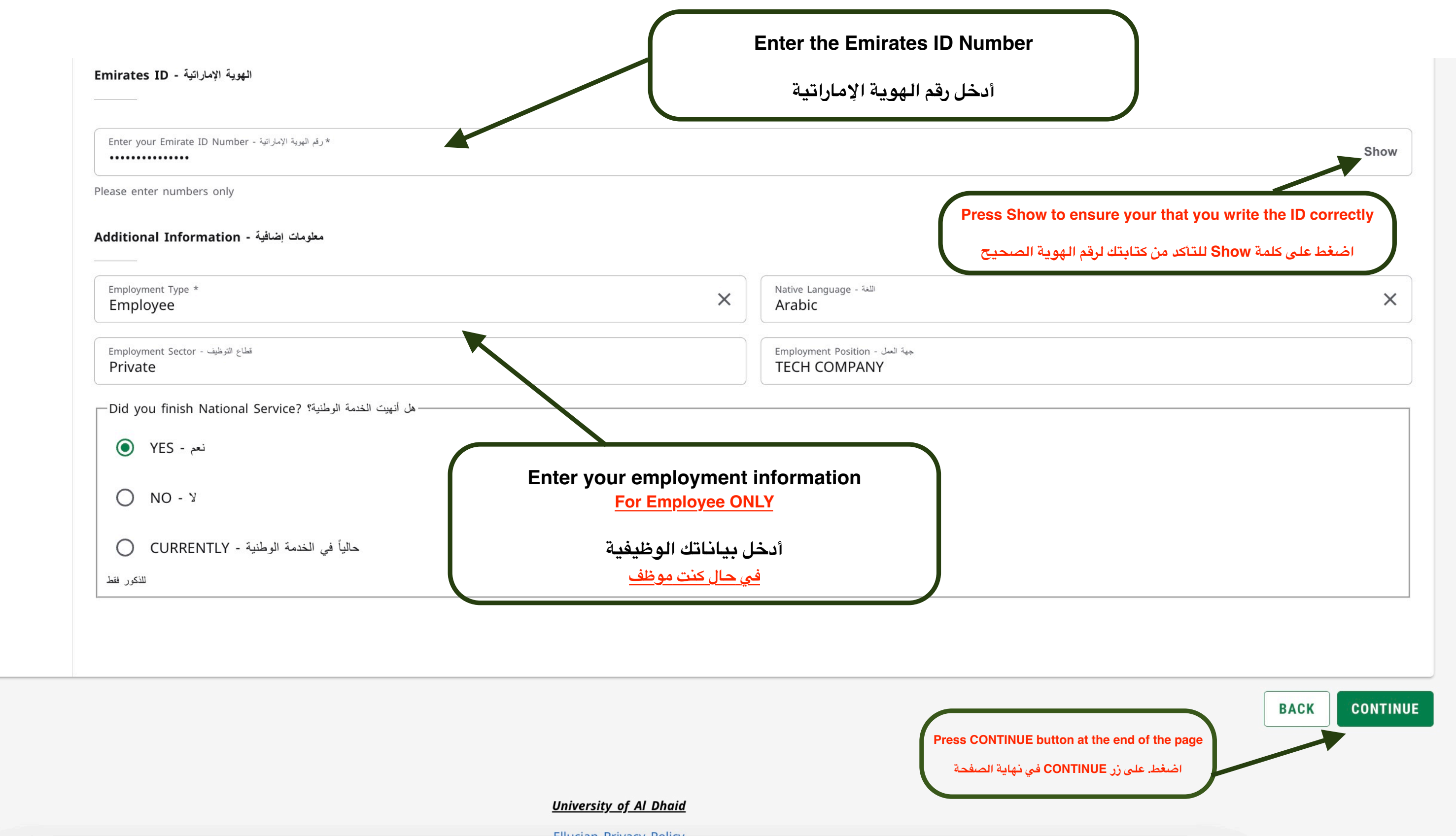

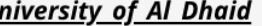

Ellucian Privacy Policy

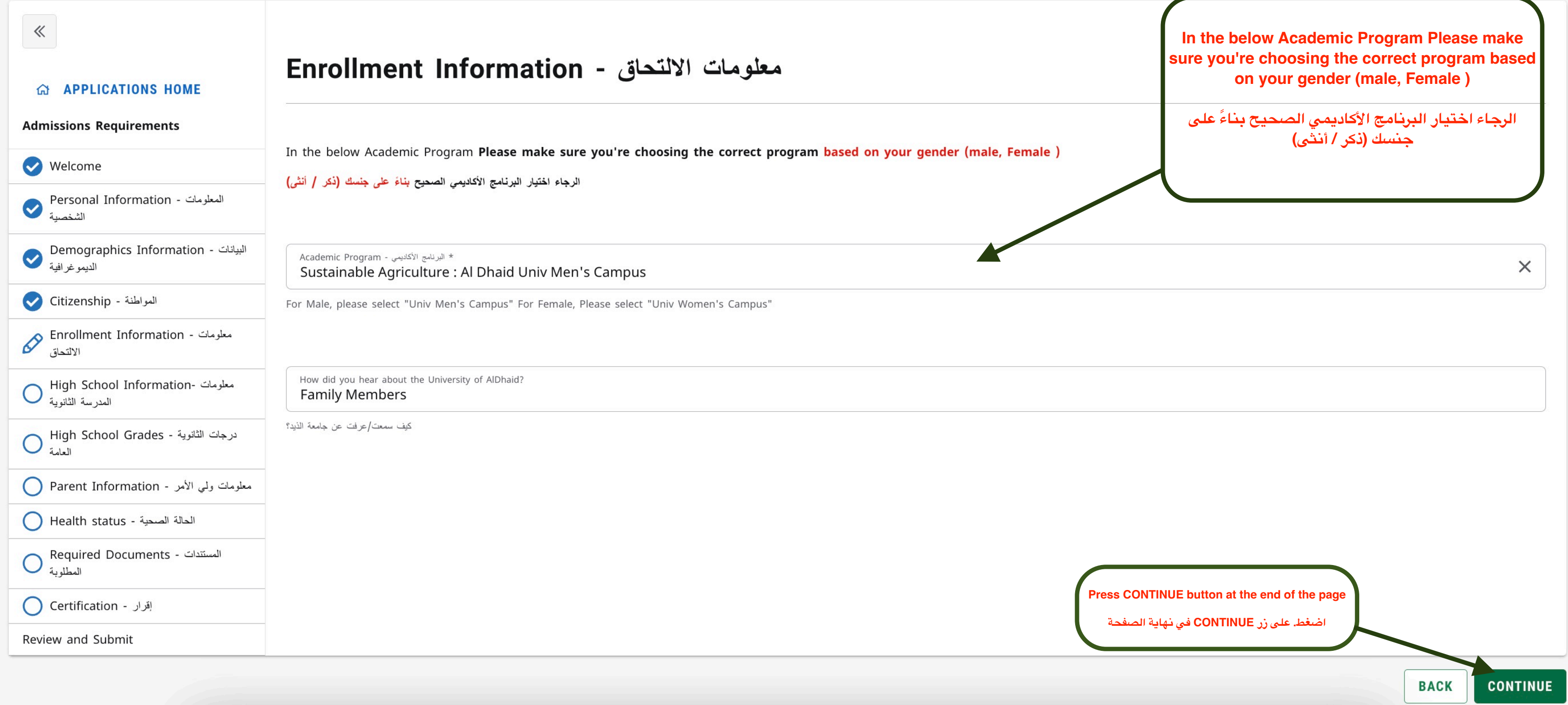

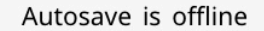

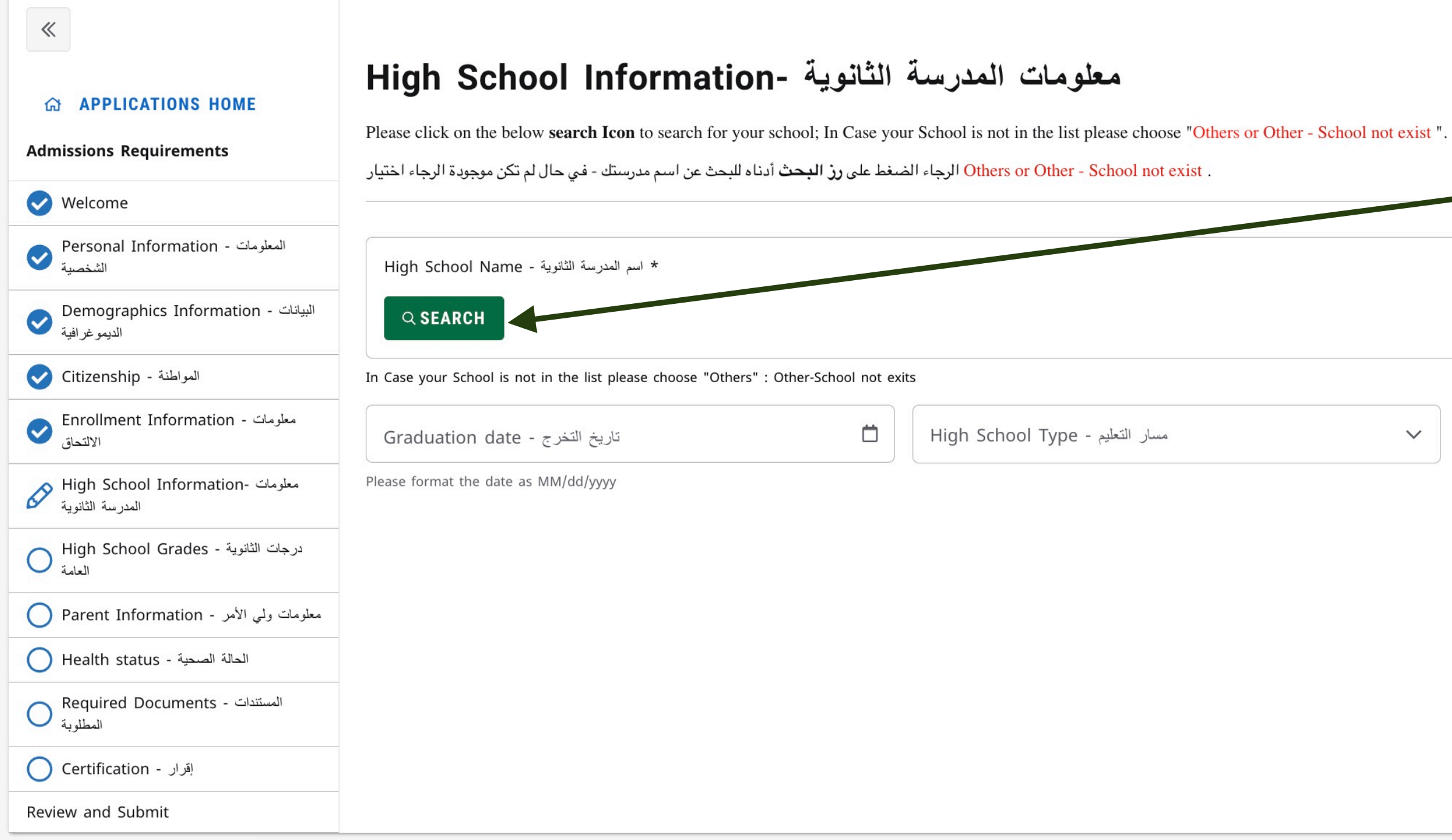

Autosave is offline

Please click on the below search lcon to search for your school; In Case your School is not in the list please choose "Others or Other - School not exist ". الرجاء الضغط على رز البحث أدناه للبحث عن اسم مدرستك - في حال لم تكن موجودة الرجاء اختيار . Others or Other - School not exist

المعدل أو النسبة المئوية - GPA

CONTINUE BACK

| High     | اسم المدرسة الثانوية - School Name |                           |         | Υοι |
|----------|------------------------------------|---------------------------|---------|-----|
| Filter o | ptions by:                         |                           |         |     |
| Sear     | ch by English School Name          | Search by Country         |         |     |
| Sear     | ch by Emirate Q                    | Search by City<br>Sharjah | -       |     |
|          | School Name                        |                           | Emirate |     |
| 0        | Other - School not exist           |                           |         |     |
| 0        | AbuDhabi Vocational Ed & Tr In     |                           |         |     |
| 0        | Abu Wussa Secondary                |                           |         |     |
| 0        | Ahmed Bin Hanbel Sec. B. Sch       |                           | Sharjah |     |
| 0        | Aisha Bint Othman Secondary        |                           | Sharjah |     |
| 0        | Aishah Bint Othman B and S M       |                           | Sharjah |     |
| $\cap$   | Aisha Osman Secondary              |                           |         |     |

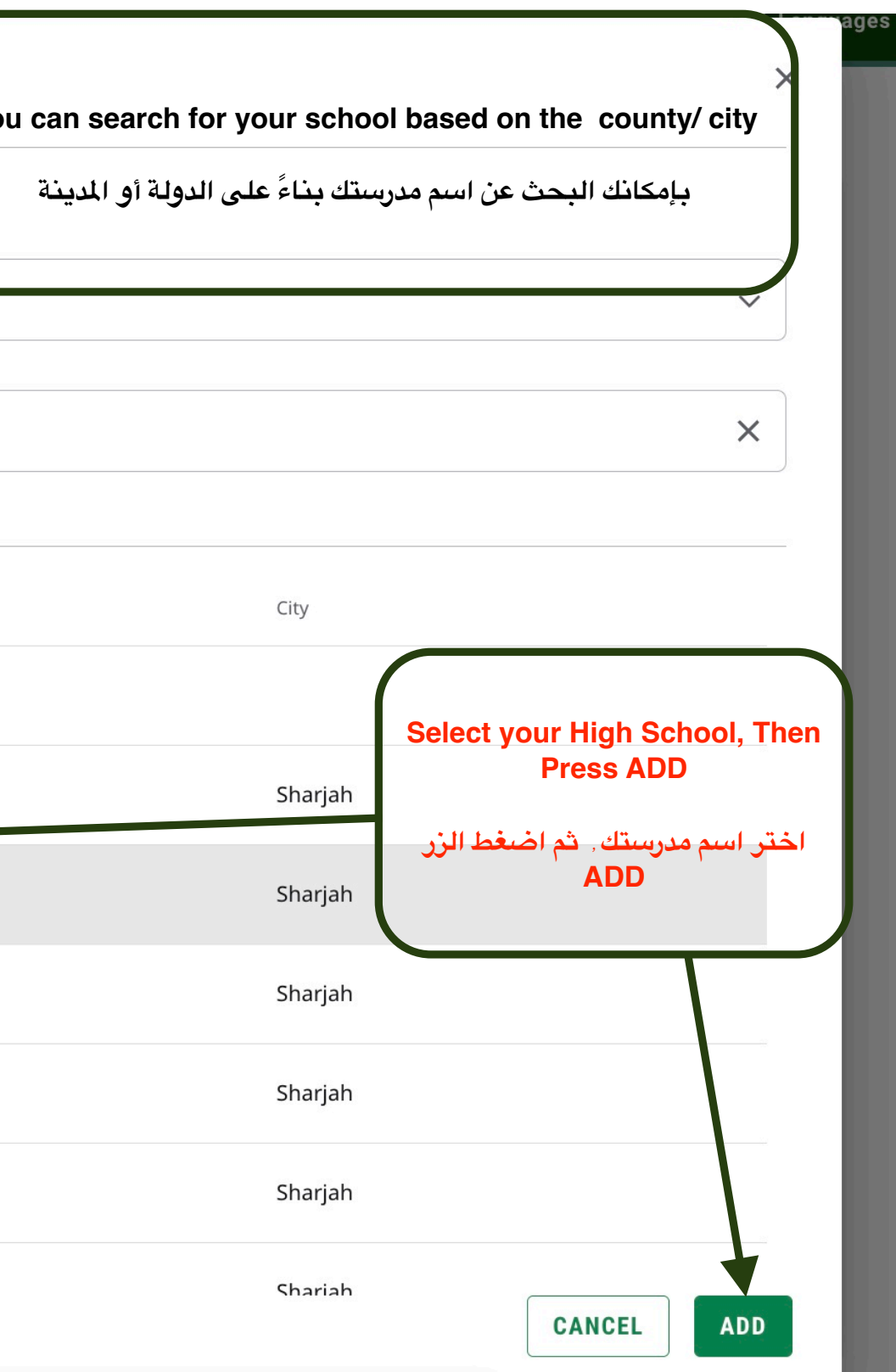

| APPLICATIONS HOME                                   | High School Information<br>Please click on the below search Icon to search for your se | <b>الثانوية -</b><br>chool; In Case your | <b>معلومات المدرسة</b><br>School is not in the list please choose "Others or | Other - School no exis |
|-----------------------------------------------------|----------------------------------------------------------------------------------------|------------------------------------------|------------------------------------------------------------------------------|------------------------|
| Admissions Requirements                             | أدناه للبحث عن اسم مدرستك - في حال لم تكن موجودة الرجاء اختيار                         | لضغط على <b>رز البحث</b>                 | الرجاء اا Others or Other - School not exist .                               |                        |
| Velcome                                             |                                                                                        |                                          |                                                                              |                        |
| المعلومات - Personal Information الشخصية            | * اسم المدرسة الثانوية - High School Name                                              |                                          |                                                                              |                        |
| البيانات - Demographics Information الديمو غرافية   | School Name                                                                            |                                          | Emirate                                                                      | City                   |
| المواطنة - Citizenship                              | Abu Mussa Secondary                                                                    |                                          |                                                                              | Sharjah                |
| معلومات - Enrollment Information الالتحاق           | In Case your School is not in the list please choose "Others" : (                      | Other-School not exite                   | 5                                                                            |                        |
| معلومات -High School Information المدرسة الثانوية   | Graduation date - تاريخ التغرج<br>05/01/2025                                           | ä                                        | High School Type - مسار التعليم                                              | ^                      |
| درجات الثانوية - High School Grades<br>العامة       | Please format the date as MM/dd/yyyy                                                   |                                          | Advanced - متقدم                                                             |                        |
| معلومات ولي الأمر - Parent Information              |                                                                                        |                                          | أمريكي - American                                                            |                        |
| الحالة الصحية - Health status                       |                                                                                        |                                          | التطبيقية - Applied                                                          |                        |
| المستندات - Required Documents المستندات - المطلوبة |                                                                                        |                                          | بريطاني - British                                                            |                        |
| اقرار - Certification                               |                                                                                        |                                          | النخبة - Elite                                                               |                        |
| Review and Submit                                   |                                                                                        |                                          | General - عام                                                                |                        |
|                                                     |                                                                                        |                                          | Indian - هندية                                                               |                        |
|                                                     |                                                                                        |                                          | CARLES AND ALL AND A                                                         |                        |

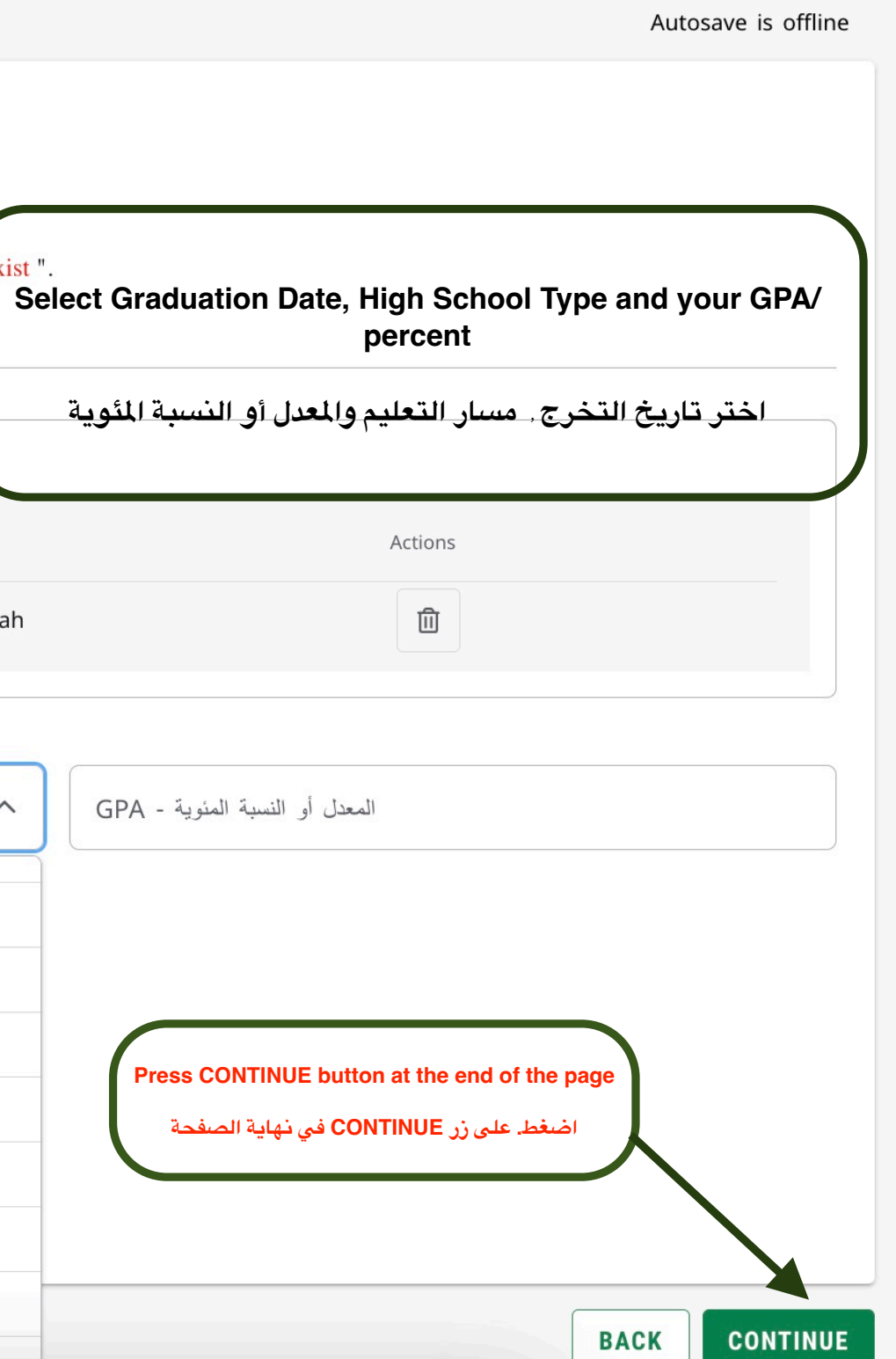

## درجات الثانوية العامة - High School Grades

| G APPLICATIONS HOME                                  | ringit contoor crudeo                                                                                                    |                              |                                                                                                    |              |                                                           |
|------------------------------------------------------|----------------------------------------------------------------------------------------------------|------------------------------|----------------------------------------------------------------------------------------------------|--------------|-----------------------------------------------------------|
| Admissions Requirements                              | ۲                                                                                                    |                              |                                                                                                    |              | Select the subject, then enter the Exam Date and the      |
| Velcome                                              |                                                                                                    |                              |                                                                                                    |              | Score                                                     |
| المعلومات - Personal Information المعلومات - الشخصية | <ol> <li>IF the subject doesn't applicable to your sector pleas</li> <li>Please for the Test Dates put any date less than tod</li> </ol> | se enter the<br>lay date (No | إذا كانت المادة لا تنطبق عليك الرجاء كتابة الدرجة و ; score as 0 ; 0 ; exact date is required)-<br>ريخ الاختبار قبل تاريخ اليوم(لا يلزم تاريخ دقيق) -(exact date is required | الرجاء وضع ت | قم باختبار مادة الاختبار . ثم أدخل تاريخ الاختبار والدرجة |
| البيانات - Demographics Information الديمو غرافية    |                                                                                                    |                              |                                                                                                    |              |                                                           |
| المواطنة - Citizenship                               |                                                                                                    |                              |                                                                                                    |              |                                                           |
| معلومات - Enrollment Information الالتحاق            | * مادة الاختبار - Test Subject                                                                                                    | ~                            | Exam Date - تاريخ الاختبار *                                                                                                    | Ö            | * الدرجة - Score                                          |
| معلومات -High School Information<br>المدرسة الثانوية |                                                                                                    |                              | Thease format the date as wimpodyyyyy                                                                                                    |              |                                                           |
| درجات الثانوية - High School Grades العامة           |                                                                                                    |                              |                                                                                                    |              |                                                           |
| معلومات ولي الأمر - Parent Information (             | * مادة الاختبار - Test Subject                                                                                                    | ~                            | * تاريخ الاختبار - Exam Date                                                                                                    | Ö            | * الدرجة - Score                                          |
| الحالة الصحية - Health status                        |                                                                                                    |                              | Please format the date as MM/dd/yyyy                                                                                                    |              |                                                           |
| Required Documents - المستندات المستندات             |                                                                                                    |                              |                                                                                                    |              |                                                           |
| إقرار - Certification                                |                                                                                                    |                              |                                                                                                    |              |                                                           |
| Review and Submit                                    | * مادة الاختبار - Test Subject                                                                                                    | $\sim$                       | * تاريخ الاختبار - Exam Date                                                                                                    | Ö            | <ul> <li>Score - الدرجة</li> </ul>                        |
|                                                      |                                                                                                    |                              | Please format the date as MM/dd/yyyy                                                                                                    |              |                                                           |
|                                                      |                                                                                                    |                              |                                                                                                    |              |                                                           |
|                                                      |                                                                                                    |                              |                                                                                                    |              |                                                           |
|                                                      | * مادة الاختبار - Test Subject                                                                                                    | ~                            | * تاريخ الاختبار - Exam Date                                                                                                    | Ö            | Score - الدرجة *                                          |

| معلومات - Enrollment Information الالتحاق<br>الالتحاق<br>High School Information- معلومات الثانوية                                                                                                    | Test Subject - مادة الاختبار<br>الأحياء - Biology           | Exam Date - تاريخ الاختبار<br>04/28/2025 Please format the date as MM/dd/yyyy                        | للالرجة - Score<br>86 | IF the subject doesn't applicable to your sector please<br>enter the score as 0 ;<br>إذا كانت المادة لا تنطبق عليك الرجاء كتابة الدرجة 0                        |
|----------------------------------------------------------------------------------------------------|-------------------------------------------------------------|----------------------------------------------------------------------------------------------------|-----------------------|----------------------------------------------------------------------------------------------------|
| High School Grades - درجات الثانوية         العامة         Parent Information - معلومات ولي الأمر         Health status - الحالة الصحية         الحالة الصحية - Required Documents         المستندات - المطلوبة | Test Subject - مادة الاختبار *<br>الكيمياء - Chemistry      | لا تاريخ الاختبار - Exam Date<br>04/27/2025<br>Please format the date as MM/dd/yyyy                  | الدرجة - Score<br>88  | Please for the Test Dates put any date less than today date<br>(No exact date is required)<br>الرجاء وضع تاريخ الاختبار قبل تاريخ اليوم<br>(لا يلزم تاريخ دقيق) |
| کرر - Certification<br>Review and Submit                                                                                                    | Test Subject - مادة الاختبار<br>الفيزياء Physics - الفيزياء | لا تاريخ الاختبار - Exam Date<br>05/03/2025<br>Please format the date as MM/dd/yyyy                  | الدرجة - Score<br>94  |                                                                                                    |
|                                                                                                    | Test Subject - مادة الاختبار<br>English - اللغة الإنجليزية  | لا تاريخ الاختبار - Exam Date - تاريخ الاختبار<br>05/02/2025<br>Please format the date as MM/dd/yyyy | الدرجة - Score<br>93  |                                                                                                    |
|                                                                                                    | Test Subject - مادة الاختبار<br>Math - الرياضيات            | لکتاریخ الاختبار - Exam Date<br>05/01/2025<br>Please format the date as MM/dd/yyyy                   | الدرجة - Score<br>90  |                                                                                                    |
|                                                                                                    |                                                             | ADD ANOTHER                                                                                          |                       |                                                                                                    |

|                                                                                             | Please format the date as MM/dd/yyyy                                                |                                                                                                    |
|---------------------------------------------------------------------------------------------|-------------------------------------------------------------------------------------|----------------------------------------------------------------------------------------------------|
| Test Subject - مادة الاختبار<br>English - اللغة الإنجليزية                                  | لاختبار - Exam Date - تاريخ الاختبار<br>05/02/2025                                  | الدرجة - <sup>Score</sup><br>93                                                                       |
|                                                                                             | Please format the date as MM/dd/yyyy                                                |                                                                                                    |
| Test Subject - مادة الاختبار<br>الرياضيات - Math                                            | لا تاريخ الاختبار - Exam Date<br>05/01/2025<br>Please format the date as MM/dd/yyyy | للدرجة - Score<br>90                                                                                  |
| Test Subject - مادة الاختبار *                                                              | لاختبار - Exam Date - تاريخ الاختبار*                                               | الدرجة - Score - *                                                                                    |
| Academic IELTS                                                                              | Please format the date as MM/dd/yyyy                                                | 5.5                                                                                                   |
| If you have an IETLS/ TOFEL Certificate please press "ADD<br>ANOTHER" and enter its details | ADD ANOTHER                                                                         |                                                                                                    |
| إذا كانت لديك شبهادة آيلتس/ توفل قم بالضغط على زر ADD<br>ANOTHER ثم أدخل بيانات الشبهادة    |                                                                                     | BACK CONTINUE<br>Press CONTINUE button at the end of the page<br>اضغط على زر CONTINUE في نهاية الصفحة |
|                                                                                             | <u>University of Al Dhaid</u>                                                       |                                                                                                    |

|                                                                                        | Derent Information                                          | ate a                           |                                |                                    | Enter your Parent Information                               |
|----------------------------------------------------------------------------------------|-------------------------------------------------------------|---------------------------------|--------------------------------|------------------------------------|-------------------------------------------------------------|
| ☆ APPLICATIONS HOME                                                                    | مات ولي الأمر - Parent information                          |                                 |                                |                                    | قم بإدخال بيانات ولى الأمر                                  |
|                                                                                        | Relationship - العلاقة *<br>Father                          | ×                               |                                |                                    |                                                             |
| <ul> <li>Vercome</li> <li>Personal Information - المعلومات</li> <li>الشخصية</li> </ul> | First Name - الاسم الأول *<br>Ali                           |                                 | Last Name - سم الأخير, ALKETBI | /I *                               |                                                             |
| البيانات - Demographics Information الديموغر افية                                      | Address Line 1 - العنوان<br>SHARJAH                         |                                 |                                |                                    |                                                             |
| المواطنة - Citizenship                                                                 |                                                             |                                 |                                |                                    |                                                             |
| معلومات - Enrollment Information الالتحاق                                              | Address Line 2 - تكمله العنوان ان وجد<br>ALDHAID            |                                 |                                |                                    |                                                             |
| معلومات -High School Information<br>المدرسة الثانوية                                   | Email Address - البريد الإلكتروني<br>ALKETBI80@hotmail.com  |                                 | Country                        | تف - Phone Number<br>+971 50 222 2 | *رئم الهلة<br>2876                                          |
| درجات الثانوية - High School Grades العامة V                                           | Country - الدولة *<br>United Arab Emirates                  | Emirates - الإمارة *<br>Shariah |                                | ×                                  | City - المدينة *<br>AI DHAID                                |
| معلومات ولمي الأمر - Parent Information                                                |                                                             |                                 |                                |                                    |                                                             |
| الحالة الصحية - Health status                                                          | Does one of your parents work at the University of AlDhaid? |                                 | Do you want to                 | o get a visa spons                 | sored by the University?                                    |
| المستندات - Required Documents المستندات - المطلوبة                                    | د والديك في جامعة الذيد؟ NO •                               | هل يعمل آح                      | NO NO                          |                                    | هل ترغب في الحصول على فيزا عن طريق الجامعة؟                 |
| اقرار - Certification                                                                  | O YES                                                       |                                 | O YES                          |                                    |                                                             |
| Review and Submit                                                                      |                                                             |                                 |                                |                                    |                                                             |
|                                                                                        |                                                             |                                 |                                | Press CONTINUE<br>ي نهاية الصفحة   | E button at the end of the page<br>اضغط. على زر CONTINUE في |

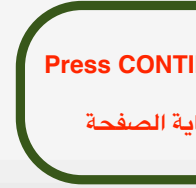

| *                                                    |                                                                              |     |
|------------------------------------------------------|------------------------------------------------------------------------------|-----|
| APPLICATIONS HOME                                    | Health status - الحالة الصحية Po you have any disability? - الحالة الصحية    |     |
| Velcome                                              | NO     NO                                                                    | yo  |
| المعلومات - Personal Information المعلومات -         | O YES                                                                        | ں م |
| البيانات - Demographics Information الديموغر افية    |                                                                              |     |
| المواطنة - Citizenship                               | ل من مرض مرمن ?Do you suffer from any chronic liness الله عاني من مرض مرمن . |     |
| معلومات - Enrollment Information الالتحاق            |                                                                              |     |
| معلومات -High School Information<br>المدرسة الثانوية | V YES                                                                        |     |
| درجات الثانوية - High School Grades درجات الثانوية - | Please select the illness- الرجاء تحديد المرض إن وجد                         |     |
| معلومات ولمي الأمر - Parent Information              |                                                                              |     |
| الحالة الصحية - Health status                        |                                                                              | Pr  |
| المستندات - Required Documents المستندات - المطلوبة  |                                                                              |     |
| اقرار - Certification                                |                                                                              |     |
| Review and Submit                                    |                                                                              |     |

Autosave is offline

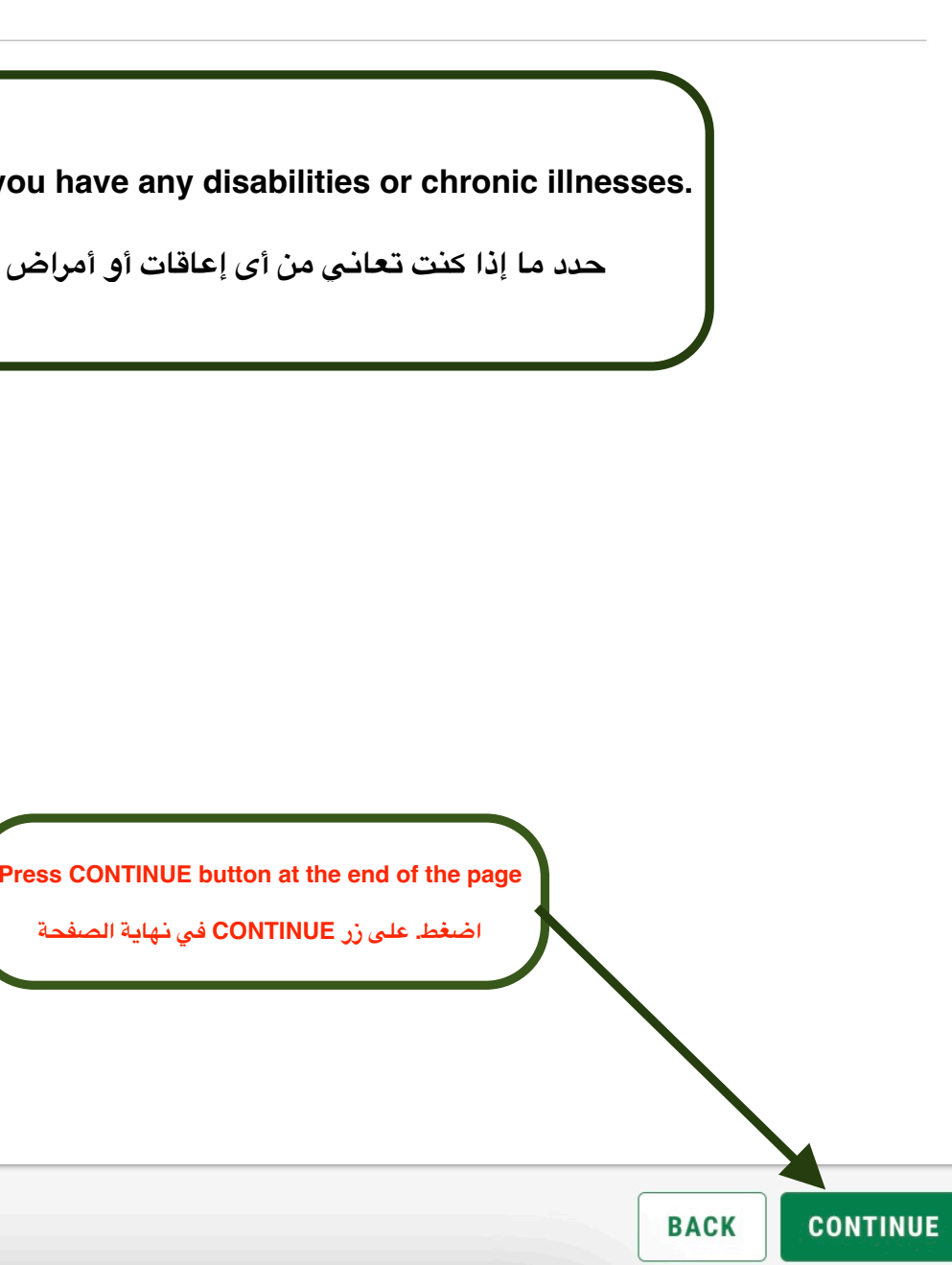

| APPLICATIONS HOME                                   | المستندات المطلوبة - Required Documents                                                                     |                                                                             |
|-----------------------------------------------------|----------------------------------------------------------------------------------------------------|-----------------------------------------------------------------------------|
| Admissions Requirements                             |                                                                                                    | Clck this link to upload the required documets                              |
| Velcome                                             | الرجاء رقع جميع الملقات المطوبة في الرابط الذاه :Please upload all the required documents in the link below |                                                                             |
| المعلومات - Personal Information الشخصية            | UPLOAD REQUIRED DOCUMENTS LINK                                                                              | الرجاء الصغط على الرابط لرفع المستدرات المطلوبة                             |
| البيانات - Demographics Information الديمو غر افية  | Passport - جواز السفر<br>DONE                                                                               | UAE ID Card - بطاقة الهوية الإماراتية<br>DONE                               |
| المواطنة - Citizenship                              |                                                                                                    |                                                                             |
| معلومات - Enrollment Information الالتحاق           | – National Family Book - دفتر العائلة–                                                                      | - Copy of Mother's Passport - نسخة من جواز الأم - Copy of Mother's Passport |
| معلومات -High School Information المدرسة الثانوية   | DONE                                                                                                    | DONE                                                                        |
| درجات الثانوية - High School Grades العامة          | - Good Conduct Certificate - شهادة حسن السيرة والسلوك - Good Conduct Certificate                            | Official Photos (3x4) - الصورة الشخصية - Official Photos (3x4)              |
| معلومات ولي الأمر - Parent Information              |                                                                                                    |                                                                             |
| الحالة الصحية - Health status                       | Health Certificate - الشهادة الصحية –                                                                       | Secondary School Certificate - شهادة المدرسة                                |
| المستندات - Required Documents المستندات - المطلوبة | DONE                                                                                                    | DONE                                                                        |
| اقرار - Certification                               | – Employment approval - موافقة جهة العمل -                                                                  | - Mational Service Certificate - شهادة الخدمة الوطنية                       |
| Review and Submit                                   | DONE                                                                                                    | DONE                                                                        |
|                                                     |                                                                                                    | للذكور فقط                                                                  |
|                                                     | English Language Proficiency Certificate (if available)                                                     |                                                                             |
|                                                     | DONE                                                                                                    |                                                                             |

|                                                                                             | Required Documen                       | المستندات المطلوبة - ts        |                                       |
|---------------------------------------------------------------------------------------------|----------------------------------------|--------------------------------|---------------------------------------|
| Please upload all the r                                                                     | required documents in the lin          | وبة في الرابط أدناه :k below   | الرجاء رفع جميع الملفات المطلو        |
| * رتم جواز السفر - Passport Number                                                          |                                        | الاسم كامل - Full Name         |                                       |
| Enter Your Passport Number                                                                  |                                        | Enter Your Full Nam            | le                                    |
| * جواز السفر - Passport                                                                     | لهوية الإماراتية - UAE ID Card         | * بطاقة اا                     | * دفتر العائلة - National Family Book |
| Choose File No file selected                                                                | Choose File No file                    | selected                       | Choose File No file selected          |
| * نسخة من جواز الأم - Copy of Mother's Passport                                             | Good Conduct Certificate               | * شهادة حسن السيرة والسلوك - 9 | مورة الشخصية - Official Photos (3x4)  |
| Choose File No file selected                                                                | Choose File No file                    | selected                       | Choose File No file selected          |
| + الشهادة الصحية - Health Certificate                                                       | Secondary School Certifi               | * شهادة الدرسة - cate          | ة جهة العمل - Employment approval     |
| Choose File No file selected                                                                | Choose File No file                    | selected                       | Choose File No file selected          |
| National Service Certificate (Male only) - شهادة - (Male only) الخبية المطنية (الذكير، فقط) | English Language Profici<br>available) | ency Certificate (if           |                                       |
| Choose File No file selected                                                                | Choose File No file                    | selected                       |                                       |
| Application fee receipt - ايصال رسوم التقديم                                                |                                        |                                |                                       |
| Choose File No file selected                                                                |                                        |                                |                                       |
| رايط الدفع - Payment Link                                                                   |                                        |                                |                                       |

Once finish, Press Upload Documents buttor

سد الانتهاء. اضغط على زر Upload Documents

Write your name and passport Number, Then upload each document in its right place

الرجاء كتابة اسمك ورقم جواز السفر ثم قم برفع كل مستند في مكانه الصحيح

Scan the QR code or click the link to Pay, Then upload the receipt

<u>الرجاء مسح الرمز أو الضغط على الرابط لدفع الرسوم المطلوبة</u> ثم قم برفع الإيصال في المكان المخصص

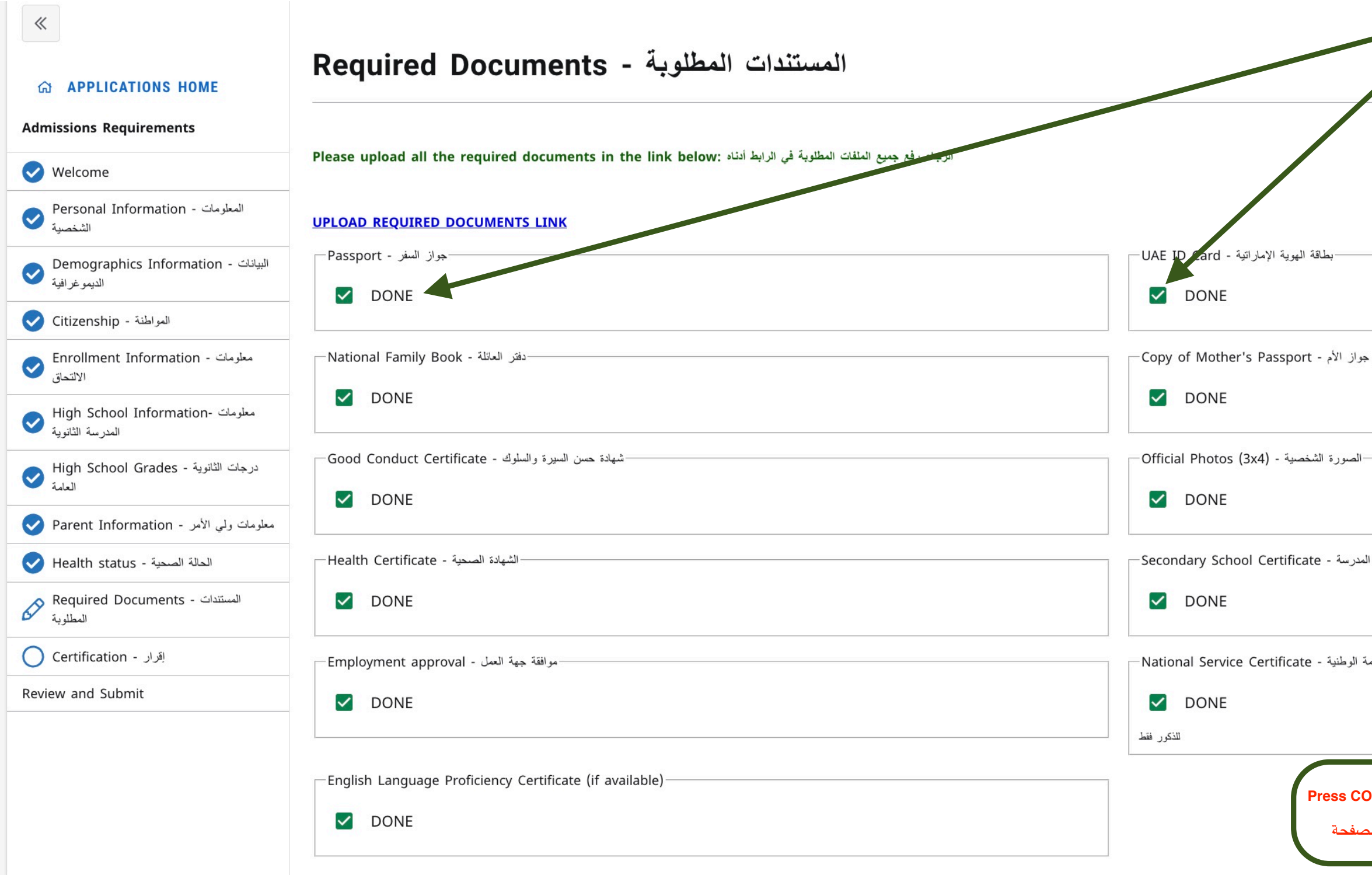

| Check all the boxes to ensure your up<br>بد جميع الخانات لتأكيد رفعك للمستندات المطلوبة | loading<br>الرجاء تحدي |
|-----------------------------------------------------------------------------------------|------------------------|
|                                                                                         |                        |
| نسخة من جوا                                                                             |                        |
| ال                                                                                      |                        |
| شهادة المدر                                                                             |                        |
| شهادة الخدمة ال                                                                         |                        |
| CONTINUE button at the end of the page<br>اضغط. على زر CONTINUE في نهاية الصد           | ACK                    |

إقرار - Certification

#### ᢙ APPLICATIONS HOME

«

| Admissions Requirements                              | - I certify the following                                                                                                    |
|------------------------------------------------------|----------------------------------------------------------------------------------------------------|
| Velcome                                              | I acknowledge that I will be unable to make changes to my application after I submit it online. I have ensured that my application is ac                             |
| المعلومات - Personal Information الشخصية             | معيدت على تسبي بد تعينه استرونو. ما تلك ملي والمعالة وجاهرية معليم.                                                                                                  |
| البيانات - Demographics Information الديمو غرافية    | ته کجزء من عملیة القبول . I authorize the review of my necessary personal information and education records as part of the admissions process. تحجزء من عملیة القبول |
| المواطنة - Citizenship                               |                                                                                                    |
| معلومات - Enrollment Information الالتحاق            | Learning Method I acknowledge that I know that the learning will be on Campus 100% 100 التعلم سيكون في الحرم الجامعي بنسبة 100% 100%                                 |
| معلومات -High School Information<br>المدرسة الثانوية |                                                                                                    |
| درجات الثانوية - High School Grades العامة V         | Signature - الثوقي<br>AHMED ALKETBI                                                                                                    |
| معلومات ولي الأمر - Parent Information               |                                                                                                    |
| الحالة الصحية - Health status                        | خانة التوقيع                                                                                                    |
| المستندات - Required Documents المستندات •           |                                                                                                    |
| اقرار - Certification                                |                                                                                                    |
| Review and Submit                                    |                                                                                                    |

BACK REVIEW Press REVIEW button at the end of the page اضغط. على زر REVIEW في نهاية الصفحة

Autosave is offline

أقرّ بأني لن أتمكن من إجراء أي .ccurate, complete, and ready for submission

أوافق على مراجعة معلوماتي الشخصية وسجلاتي التعليمية الضرورية

II the boxes, Then write your name in the Signature Box

الرجاء تحديد جميع الخانات, ثم كتابة اسمك في خ

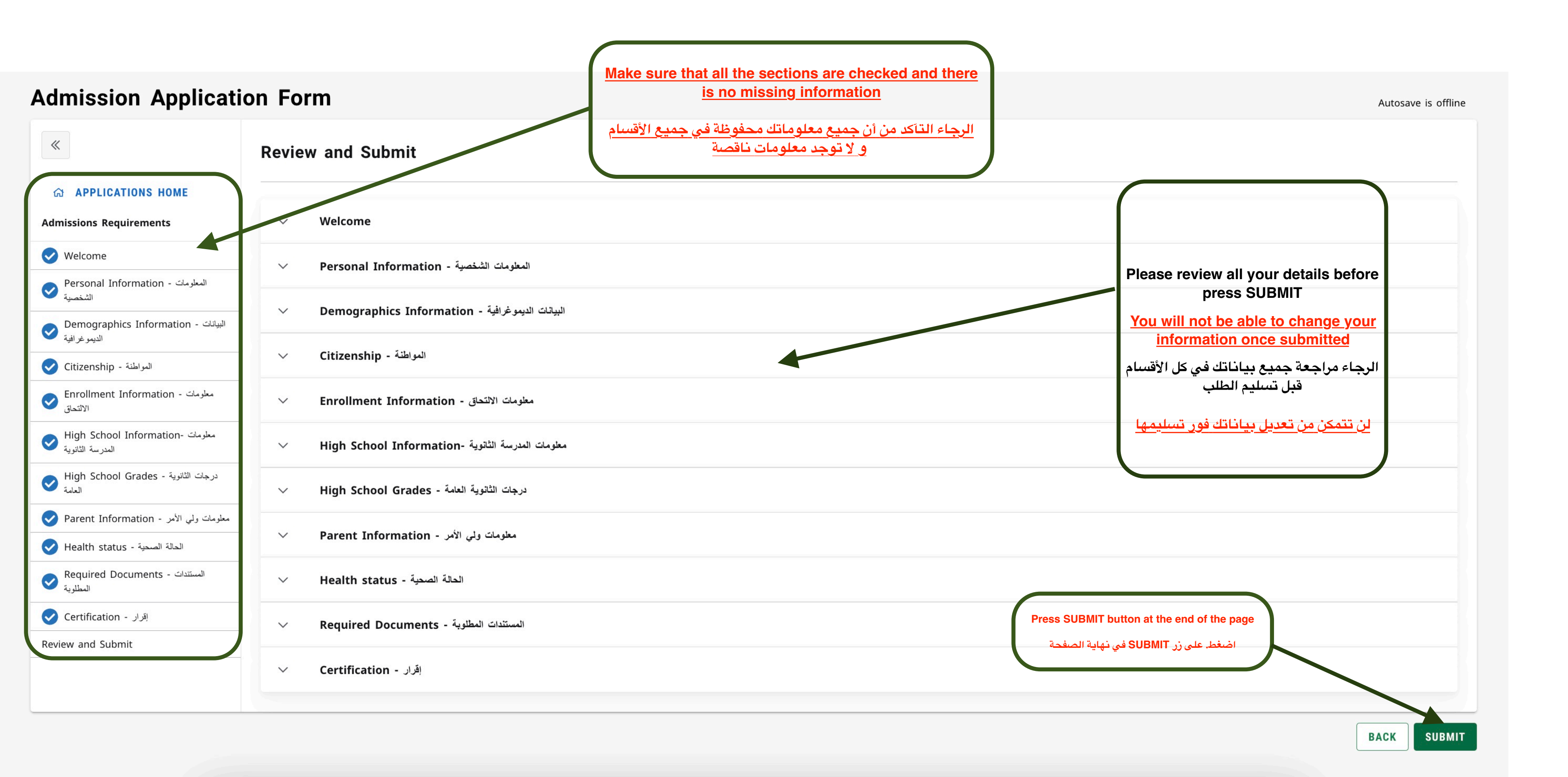

| <b>«</b>                                                                                          | Review and Submit                                                 |       |
|---------------------------------------------------------------------------------------------------|-------------------------------------------------------------------|-------|
| ය APPLICATIONS HOME                                                                               |                                                                   |       |
| Admissions Requirements                                                                           | ✓ Welcome                                                         |       |
| Velcome                                                                                           | المعلومات الشخصية - Personal Information                          |       |
| المعلومات - Personal Information الشخصية                                                          |                                                                   |       |
| ک البیانات - Demographics Information                                                             | Demographics Information - البياتات الديموغرافية                  |       |
| الديموغرافية                                                                                      | V Citizenship - المواطنة - Citizenship                            |       |
| معلومات - Enrollment Information الالتحاق                                                         | <ul> <li>✓ Enrollment Information - معلومات الالتحاق -</li> </ul> | _     |
| معلومات -High School Information المدرسة الثانوية                                                 | V High School Information                                         | ×     |
| درجات الثاتوية - High School Grades درجات الثاتوية - العامة                                       | Are you ready to submit this application?                         |       |
| <ul> <li>Parent Information - معلومات ولى الأمر</li> <li>Health status - الحالة الصحية</li> </ul> | N Parent Information - بأمر                                       | O YES |
| المستندات - Required Documents المستندات - المطلوبة                                               | Health status - الحالة الصحية                                     |       |
| اقرار - Certification                                                                             | Required Documents - المستندات المطلوبة - Required Documents      |       |
| Review and Submit                                                                                 |                                                                   |       |
|                                                                                                   | V Certification - القرار المحالية                                 |       |

<u>University of Al Dhaid</u>

Ellucian Privacy Policy

| BACK SUBMIT |
|-------------|

| «                | Application overview                                                                      | Dear <b>AHMED</b> ,                                                                                                    | ×           |
|------------------|-------------------------------------------------------------------------------------------|----------------------------------------------------------------------------------------------------|-------------|
|                  | Wolcome                                                                                   | Thank you for completing your application to the <b>University of Al Dhaid.</b> We are pleased to inform you that your application has been successfully received, and a confirmation message will be sent to you shortly. | ou          |
| View Application | Dear New Students.                                                                        | Please ensure that all required documents are uploaded and any pending requirements are complete<br>before the application deadline. You will be notified once a final decision regarding your admission st                | ed<br>tatus |
|                  | Peace be upon you,                                                                        | has been made.<br>Wishing you the best of luck and success,                                                                                                    |             |
|                  | It is our great pleasure and honor to welco                                               | Admissions Team                                                                                                    |             |
|                  | academic journey at a university that believ                                              | University of Al Dhaid                                                                                                    |             |
|                  | The beginning of your university journey m<br>academic environment, highly qualified facu |                                                                                                    |             |
|                  | We encourage you to seize every opportuni                                                 | عزيزي/عزيزتي<br>نشكرك على استكمال طلب التقديم إلى جامعة الذيد. نود إعلامك بأننا قد استلمنا طلبك بنجاح، وستصلك رسالة تأكيد خلال وقت قصير.                                                                                   |             |
|                  | innovation.                                                                               | نرجو منك التأكد من رفع جميع المستندات واستكمال المتطلبات الناقصة قبل الموعد النهائي للتقديم، حيث سيتم التواصل معك فور صدور القرار<br>النهائي بشـأن حالة القبول.                                                            |             |
|                  | We warmly welcome you once again and w                                                    |                                                                                                    |             |
|                  |                                                                                           | ،مع أطيب التمنيات بالتوفيق والنجاح                                                                                                    |             |
|                  | With sincere regards,                                                                     | فريق القبول – جامعة الذيد                                                                                                    |             |
|                  | Admissions and Registration Department                                                    |                                                                                                    |             |
|                  | University of Al Dhaid                                                                    |                                                                                                    | ок          |
|                  |                                                                                           |                                                                                                    |             |
|                  |                                                                                           |                                                                                                    |             |

Confimation Messege will appear

ستظهر رسالة تأكيد تسليم الطلب

nurturing minds and shaping the future. You have chosen to begin your

re desire for excellence. At University of Al Dhaid, you will find an inspiring

offers. Here, the seeds of knowledge are cultivated and flourish in the fields of

السادة الطلبة الجدد

| ⊟ Home         | View Help | p                                                                                                    |               |         |
|----------------|-----------|----------------------------------------------------------------------------------------------------|---------------|---------|
| New mail       | 🗸 🛈 Delet | te 🗸 🖻 Archive 🕕 Report 🗸 🕞 Move to 🗸 https://www.commercedimensional commercedimensions in the text text text text text text text                          | 9 Undo        |         |
| ✓ Folders      |           | $\times$ $\checkmark$                                                                                                    |               |         |
| 🖬 Inbox        | 19048     | Vour Application Resolved - AUMED                                                                                                    |               |         |
| 🕝 Junk Email   | 219       |                                                                                                    |               |         |
| 🔊 Drafts       | 12        | Dear AHMED,                                                                                                    |               |         |
| ➢ Sent Items   |           |                                                                                                    |               |         |
| Deleted Iten   | ns        | Thank you for completing your application to the University of Al Dhaid. We are pleased to inform you that your application has                             | been succes   | sfully  |
| T Archive      |           | Please ensure that all required documents are uploaded and any pending requirements are completed before the application de admission status has been made. | adline. You w | /ill be |
| 🗋 Conversatio  | n Histo   |                                                                                                    |               |         |
| ₽ Notes        |           | Wishing you the best of luck and success.                                                                                                    |               |         |
| D Notes_0      |           | Admissions Team                                                                                                    |               |         |
| සී Go to Group | os        | University of Al Dhaid                                                                                                    | Confirm       | atio    |
|                |           |                                                                                                    | У             | Jui     |
|                |           |                                                                                                    | سليم طلب      | يد ت    |
|                |           |                                                                                                    |               |         |
|                |           |                                                                                                    |               |         |
|                |           | AHMEDAHMED عزيزي/عزيزتي                                                                                                    |               |         |
|                |           | .نشكرك على استكمال طلب التقديم إلى جامعة الذيد. نود إعلامك بأننا قد استلمنا طلبك بنجاح                                                                      |               |         |
|                |           | رجو منك التأكد من رفع جميع المستندات واستكمال المتطلبات الناقصة قبل الموعد النهائي للتقديم، حيث سيتم التواصل معك فور صدور القرار النهائي بشأن حالة القبول   | i.            |         |
|                |           |                                                                                                    |               |         |
|                |           | ،مع أطيب التمنيات بالتوفيق والنجاح                                                                                                    |               |         |
|                |           | فريق القبول – جامعة الذير                                                                                                    |               |         |

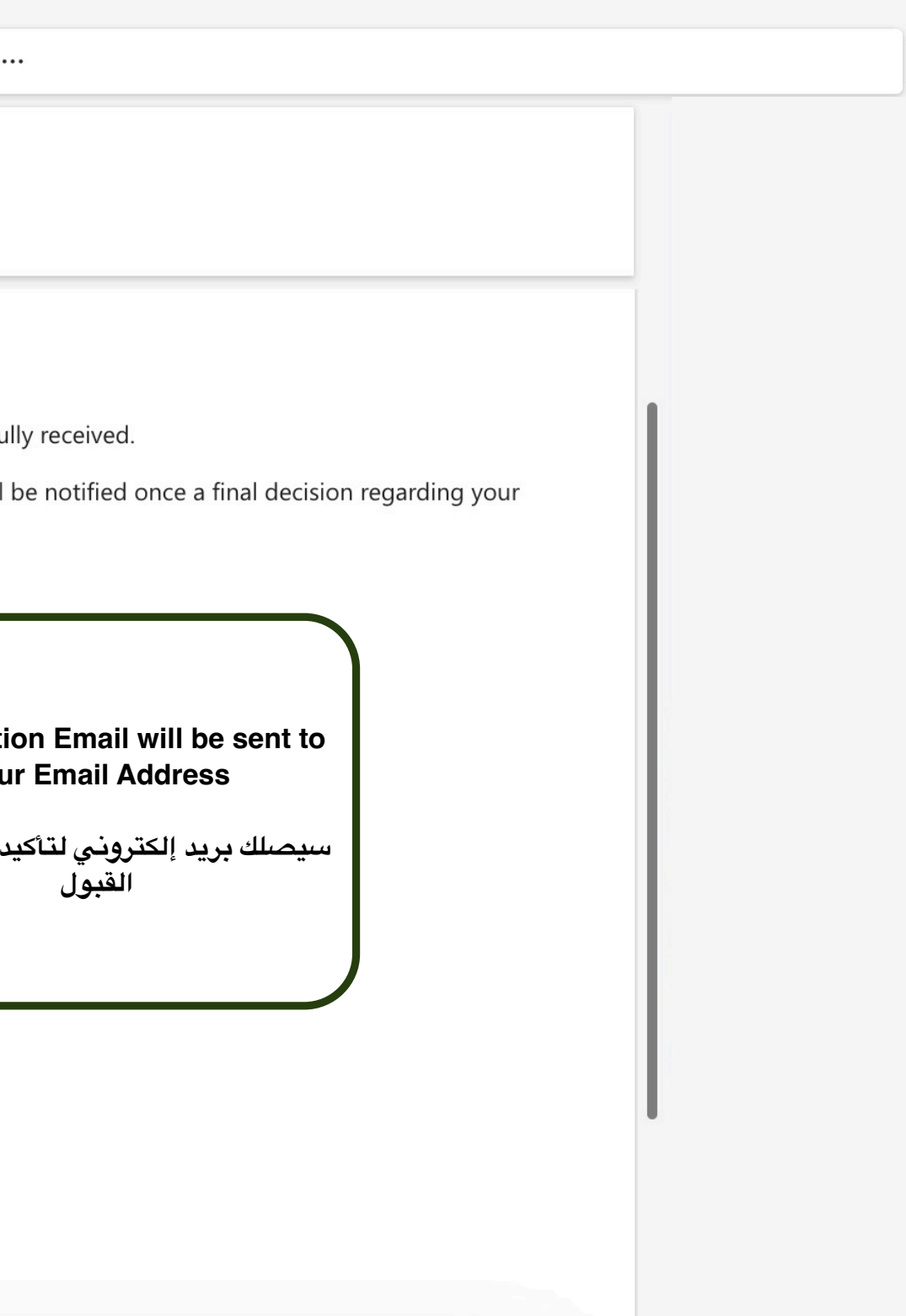

#### **Application retrieval**

Please enter your details

By sharing your information, you are giving permission to receive communications from us.

Email \*

CONTINUE

<u>University of Al Dhaid</u>

Ellucian Privacy Policy

You can retrieve your application in case you did not submit the application or the link did expired

في حال لم تقم بتسليم الطلب أو في حال انتهاء مدة الرابط السابق يمكنك استعادة طلبك

## **Application retrieval**

Please enter your details

By sharing your information, you are giving permission to receive communications from us.

<sub>Email</sub> \* Qaydi92@hotmail.com

CONTINUE

<u>University of Al Dhaid</u>

Ellucian Privacy Policy

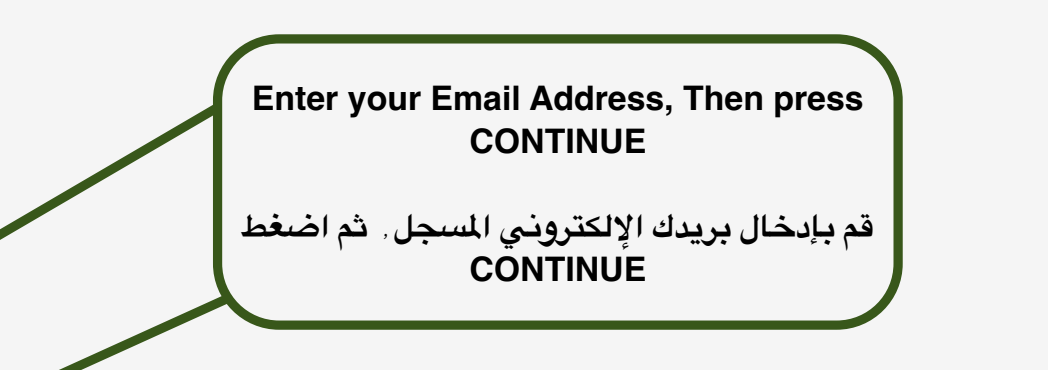

#### Thank you,

A communication with link to the application has been sent to Qaydi92@hotmail.com. It could take a few minutes to show up in your inbox.

Didn't receive a communication?

Resend email

#### <u>University of Al Dhaid</u>

Ellucian Privacy Policy

An email will be sent to your Email Address

سيتم إرسال بريد إلكتروني لبريدك

Application retrieval

|          | Home View Help                                            |                                                                                                    |
|----------|-----------------------------------------------------------|----------------------------------------------------------------------------------------------------|
|          | 🖸 New mail 🗸 🛈 Delete                                     | e 🗸 🔁 Archive 🕕 Report 🗸 🔓 Move to 🗸 https:// https:// https// https:// https:// https// https// http |
| ::       | ✓ Folders                                                 | $\times$ $\checkmark$                                                                                                    |
| ~        | Inbox 19048     Inbox 219                                 | Application Link                                                                                                    |
| W        | Drafts 12                                                 | A apply@uodh.ac.ae<br>To: Qaydi92@hotmail.com                                                                                                    |
| × .<br>• | <ul> <li>➢ Sent Items</li> <li>⑪ Deleted Items</li> </ul> | Welcome to the University of Al Dhaid                                                                                                    |
| 88       | <ul> <li>Archive</li> <li>Conversation Histo</li> </ul>   | Hello AHMED,                                                                                                    |
|          | <ul><li>Notes_0</li></ul>                                 | We are pleased to welcome you to the University of Al Dhaid and appreciate your interest in joining our academic community.                                                                                                    |
|          | ලී Go to Groups                                           | We are honored that you have chosen to begin your educational journey with us. Through this system, you can easily submit your admission applied                                                                                                    |
|          |                                                           | You have been provided with a unique Link to access the application form. Please note that the link is valid for only 15 minutes, so we kindly ask commitment to protecting your data security.                                                                                                    |
|          |                                                           | If you encounter any difficulties or have any questions, please do not hesitate to contact us at:<br>admission@uodh.ac.ae                                                                                                    |
|          |                                                           | We wish you a smooth application process and a successful beginning to a promising academic future.                                                                                                    |
|          |                                                           | Best regards,                                                                                                    |
|          |                                                           | Admissions and Registration Department                                                                                                    |
|          |                                                           | University of Al Dhaid                                                                                                    |

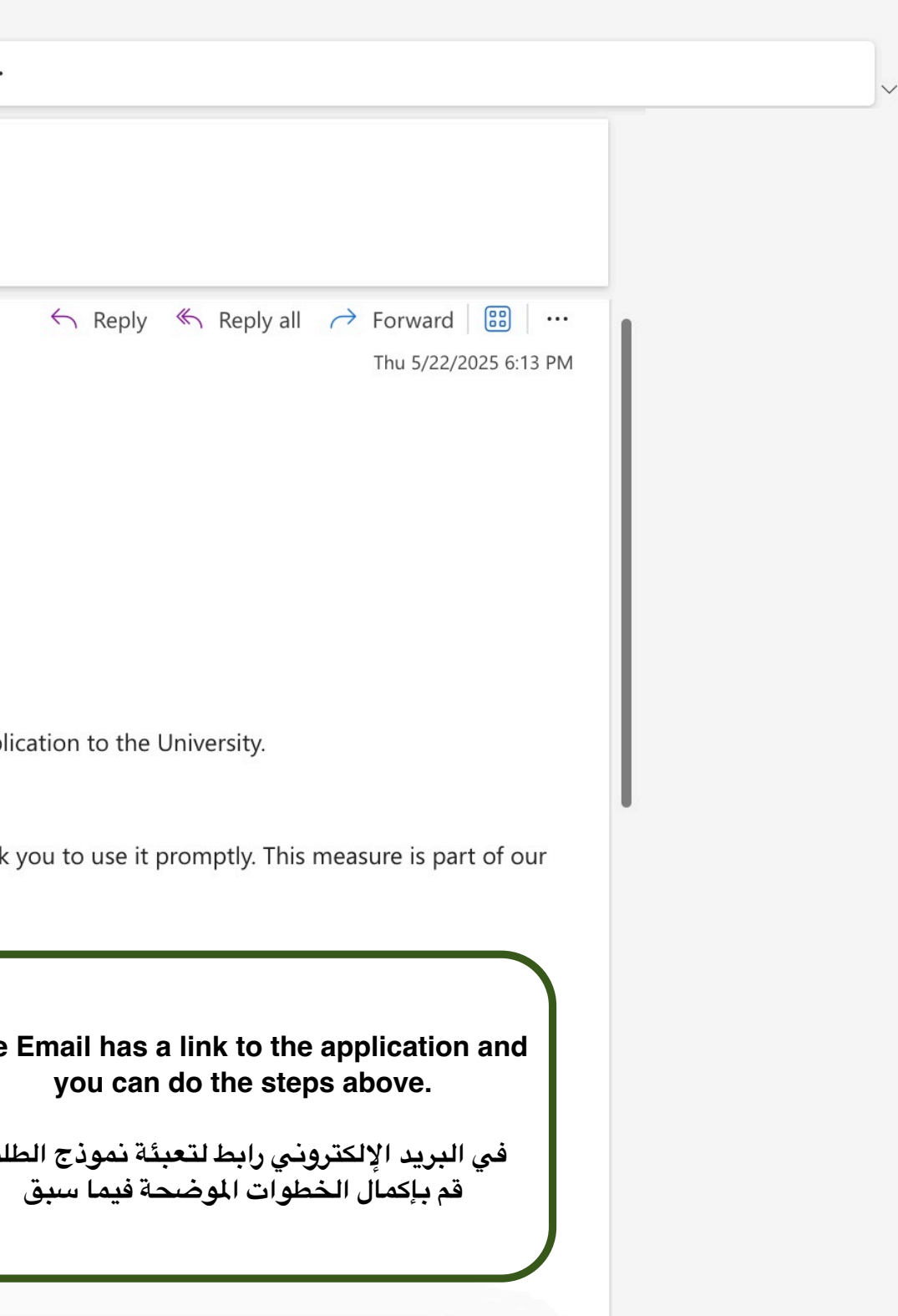